## **Steps to Change Location Permissions for Android**

Go to Settings and then Click on Location:

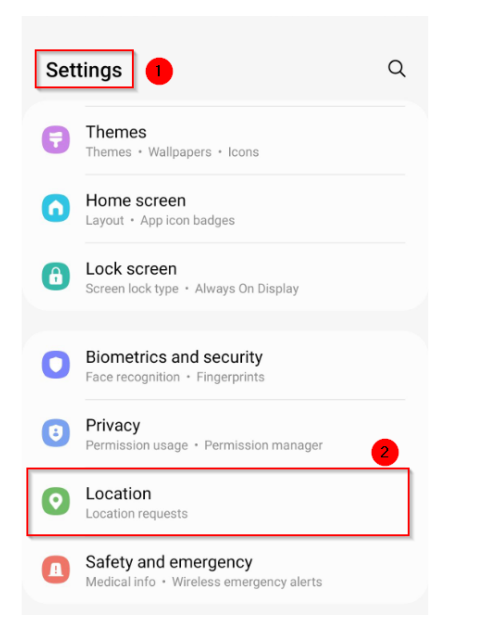

Click on the magnifying glass and type WellRyde Driver to open the App:

| < Location                | Q | < wellryde ×    |
|---------------------------|---|-----------------|
| On                        |   | Results (1)     |
| App permissions           |   | Ø Others        |
| Location services         |   | App info        |
| Location for work profile |   | WellRyde Driver |

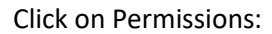

|   | < App info                                                            |
|---|-----------------------------------------------------------------------|
|   | WellRyde Driver                                                       |
|   | Privacy                                                               |
|   | Notifications<br>Allowed                                              |
|   |                                                                       |
|   | Permissions<br>Location                                               |
|   | Permissions<br>Location<br>App timer                                  |
| [ | Permissions<br>Location App timer Remove permissions if app is unused |

## Click on Location:

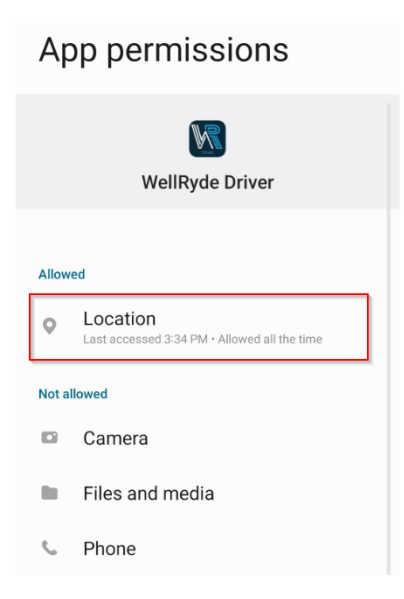

## Click on Allow all the time:

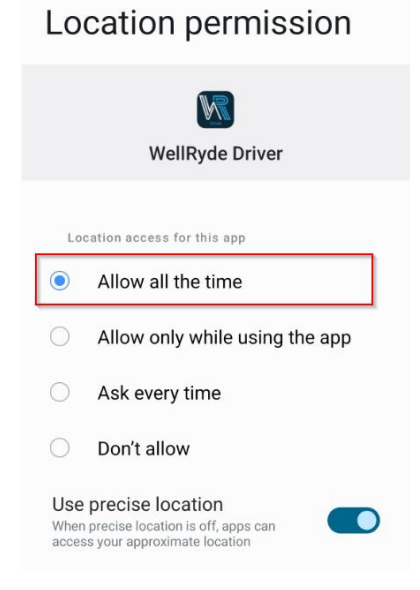